## HƯỚNG DẪN CÁC BƯỚC ĐĂNG NHẬP TRA CỨU BẢO HIỂM THẤT NGHIỆP

| VIETNAM SOCIAL SECURITY                                     |                                                                    |
|-------------------------------------------------------------|--------------------------------------------------------------------|
| GIỚI THIỆU   TIN TỨC   VĂN BẢN   CHỈ ĐẠO - ĐIỀU             | HÀNH   NHỮNG ĐIỀU CẦN BIẾT   HỎI                                   |
| rang chủ > Tra cứu > Đăng nhập tra cứu bảo hiểm thất nghiệp |                                                                    |
| Đăng nhập tra cứu bảo hiếm thất nghiệp                      | Hướng dẫn tra cứu 🗟<br>Điền chính xác Mã                           |
| Mã số BHXH * 0112206349                                     | Lấy mã ΟΤΡ<br>(đã được phân quyế<br>Tích chọp vào ô.» <sup>-</sup> |
| Tôi không phải là người                                     | phải người máy" để                                                 |

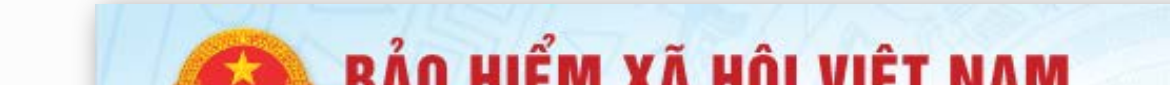

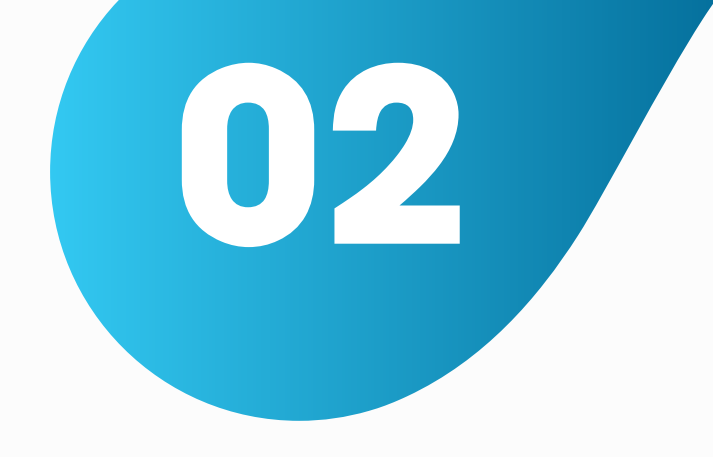

Làm theo yêu cầu của hệ thống xác nhận, sau đó kích chọn nút " Lấy mã OTP " và chờ tin nhắn có mã OTP được gửi đến số điện thoại bạn đã đăng ký với BHXH.

| VIETNAM SC<br><b>GIỚI THIỆU</b><br>rang chủ > Tra cứu > <b>Đăn</b> | Chọn tất cả hình vuông có<br><b>ống khói</b><br>Nếu không có gì, hãy nhấp bỏ q | ua        | NG ĐIỀU CẦN BIẾT   HỎI                              |
|--------------------------------------------------------------------|--------------------------------------------------------------------------------|-----------|-----------------------------------------------------|
| Đăng nhập tra cứu<br>Mã số BHXH * 011220                           |                                                                                |           | Hướng dẫn tra cứu <section-header></section-header> |
|                                                                    | COO                                                                            | TIẾP THEO |                                                     |

| Mã số BHXH * | 0112206349                                       |                 |
|--------------|--------------------------------------------------|-----------------|
|              | Tôi không phải là người<br>máy<br>Bảo mật - Điều | TCHA<br>I khoản |
|              |                                                  |                 |

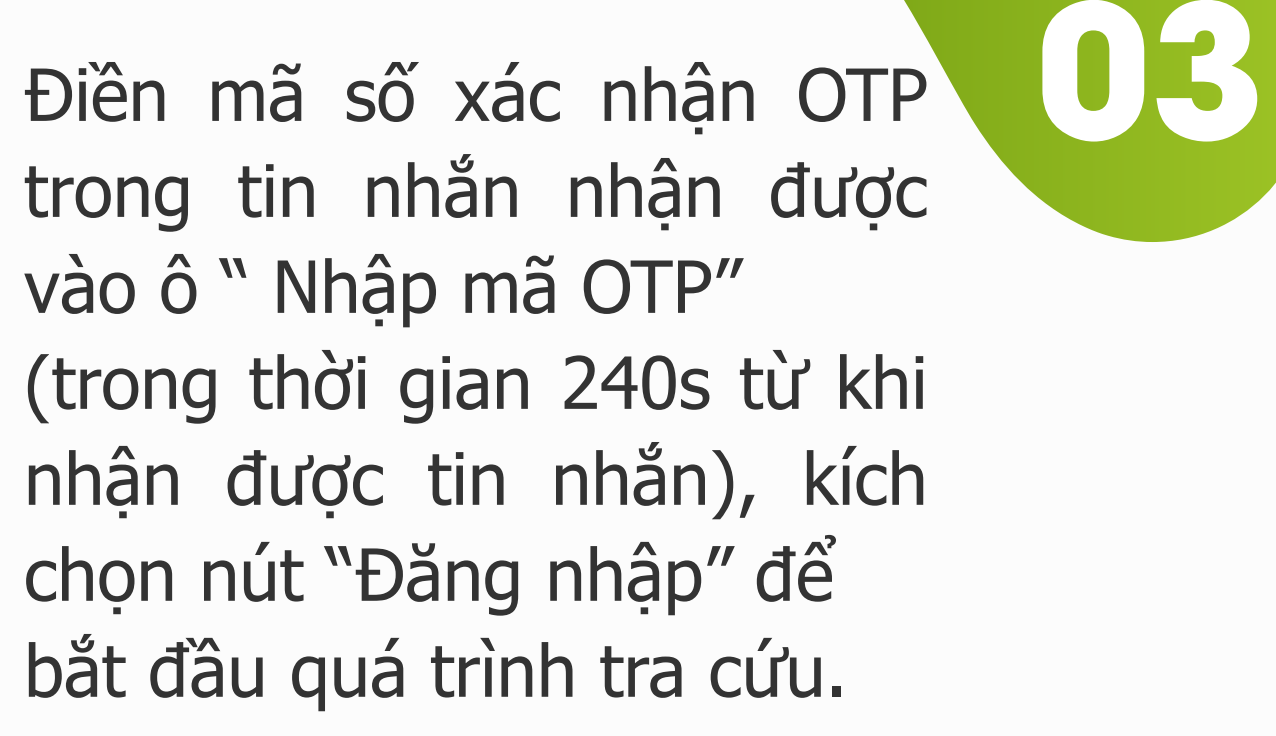

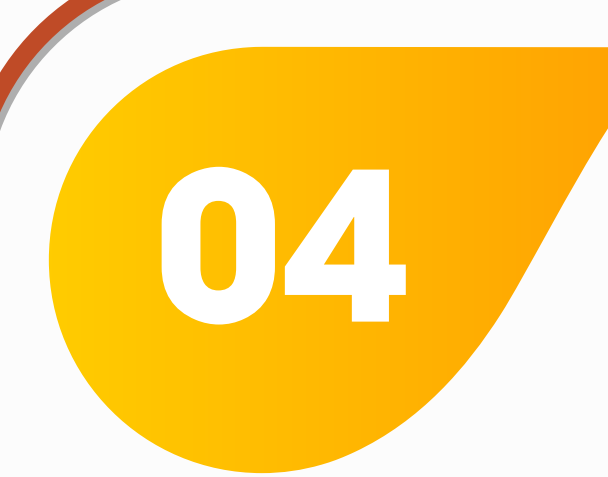

## Tra cứu bảo hiểm thất nghiệp

Bạn đang đăng nhập bằng tài khoản có mã số BHXH 0112206349, Nguyễn Thị Thu A

Khi các thông tin là chính xác bạn sẽ nhận được 1 bảng tra cứu tương tự.

Tiếp tục nhập mã số BHXH cần tra cứu.

Tích chọn ô xác nhận "Tôi không phải là người máy".

|   | Tôi không phải là ng | gười 💽                            |  |
|---|----------------------|-----------------------------------|--|
|   | máy                  | reCAPTCHA<br>Bảo mật - Điều khoản |  |
| L |                      |                                   |  |

| ng chủ > Tra cứ<br>Tra cứu bảo l | u > Tra cứu bảo hiếm thất nghiệp<br>hiểm thất nghiệp          |  |
|----------------------------------|---------------------------------------------------------------|--|
| Bạn đang đăng n                  | hập bằng tài khoản có mã số BHXH 0112206349, Nguyễn Thị Thu A |  |
| Mã số BHXH *                     | 0112206349                                                    |  |
|                                  | Tôi không phải là người                                       |  |

| L          | 🔍 Tra cứu 🥏 Nhập lại |
|------------|----------------------|
|            |                      |
|            |                      |
| Họ và Tên  | Nguyễn Thị Thu A     |
|            |                      |
| Mã số BHXH | 0112206349           |

nhận của hệ thống một lần nữa, chọn nút "Tra cứu", bạn sẽ nhận được bảng kết quả thông tin tra cứu của người có Mã số BHXH tương ứng.

05